# **ERCHONIA MARKETING PORTAL**

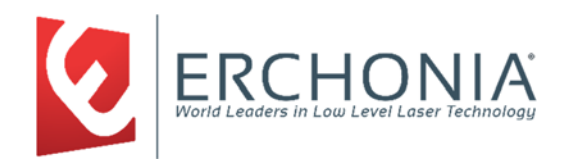

The Erchonia Marketing Portal is designed to assist doctors & practitioners with promoting their Erchonia devices. We offer materials for purchase or for download that can be used "as is", these are print ready files. The print ready files can be personalized with your office information. We also offer for download Erchonia product pictures & logos to create your own material. All use of the Erchonia Marketing Portal materials is governed by the Terms of Use. Our Terms of Use available at <u>www.erchonia.com/terms-of-use</u>.

## How to Create Your Account:

- 1. To create your account, go to <u>www.erchonia.com/registration</u>.
- 2. Next complete the eCommunity Account Registration form by filling in all required information fields.
- 3. Fill in your specialty for the type of the Erchonia laser(s) you own.
- 4. Make sure to check the box for the "Terms of Use".
- 5. Select which portion of the eCommunity you will be registering for: Marketing Portal and/or Find a Provider.
- 6. Select "Submit".
- Your account will be activated by Erchonia to access materials. Please allow one business day for account review and activation. Upon account activation, you will be sent an email from <u>csiniscalchi@erchonia.com</u>.

# 

~Creating Your Account~

## How to Login to Your Account:

- 1. To login to your account, go to www.erchonia.com/login .
- 2. Then enter your email and password.
- 3. To view free and downloadable marketing materials, select "Marketing Portal Access".
- 4. To download these materials, simply right click on the item you want and either click "Save Link As" or "Download", depending on your browser.
- 5. To view purchasable marketing materials, select **"Materials** Library".
- 6. To edit your contact details or change your password, select "**Provider Details**".
- 7. If updating address information, please allow 1 business day for mapping coordinates to be updated.

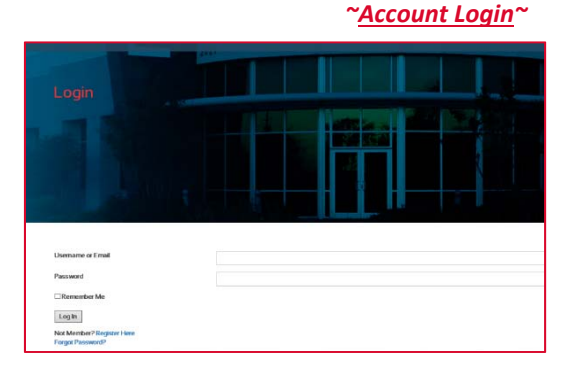

## WWW.ERCHONIA.COM